# **First-Time Users**

 Step 1. From Internet browser, access: <u>http://paystub.illinois.gov</u> and the State of Illinois Public Account Portal will appear on screen.

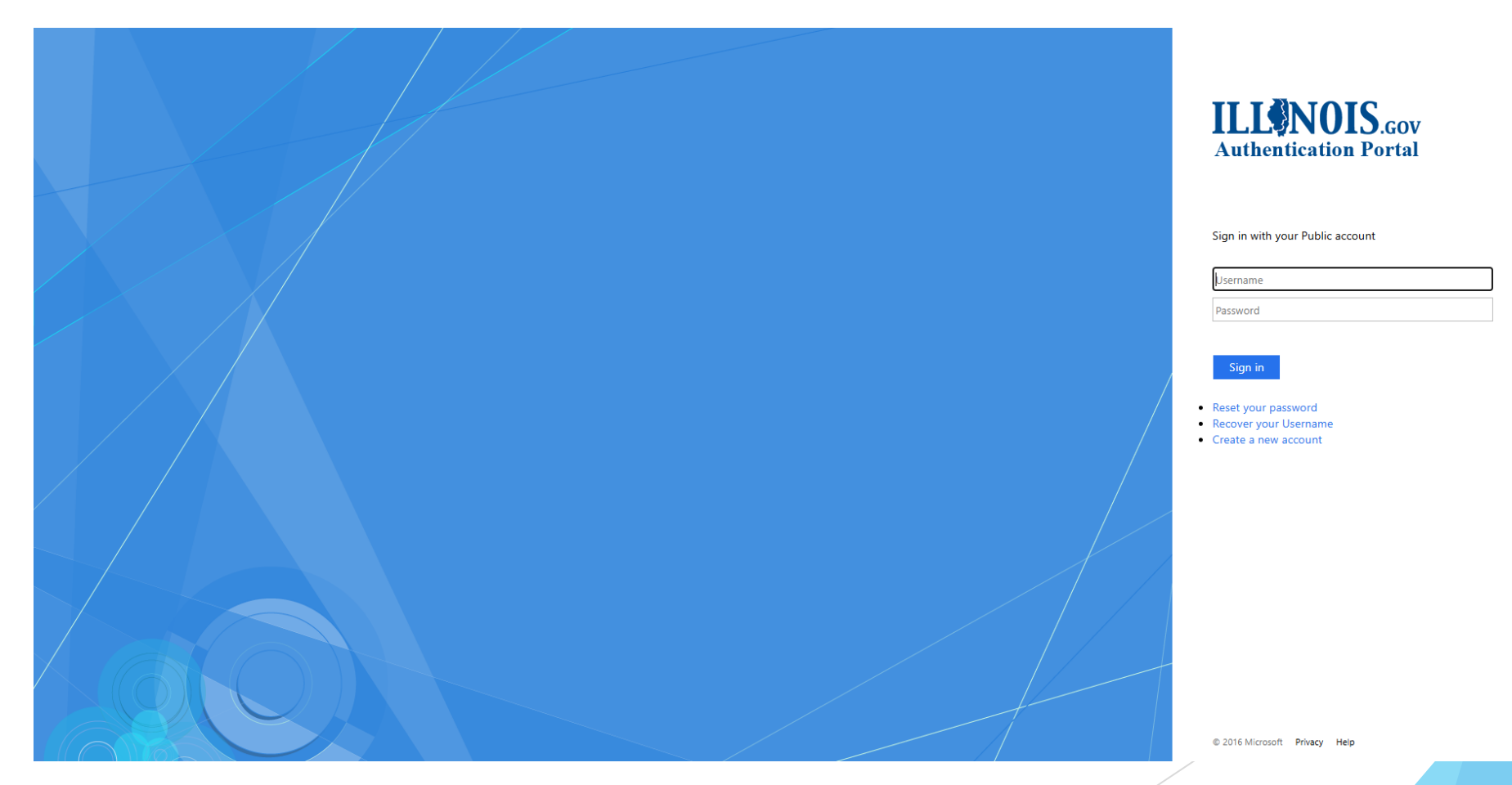

• Step 2. Click "Create a New Account".

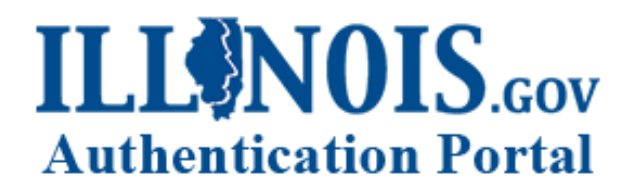

Sign in with your Public account

Username

Password

### Sign in

- Reset your password
- Recover your Username
- Create a new account

• Step 3. Input your "First Name".

### Create a new Account

### Registration

| First Name:               | Abraham                   |
|---------------------------|---------------------------|
| Last Name:                | Lincoln                   |
| Email Address:            | therailsplitter@gmail.com |
| Confirm Email Address:    | therailsplitter@gmail.com |
| Cell Phone:<br>(Optional) | 217-785-7444              |
| Cell Carrier:             | AT&T                      |

• **Step 4.** Input your "Last Name".

### Create a new Account

### Registration

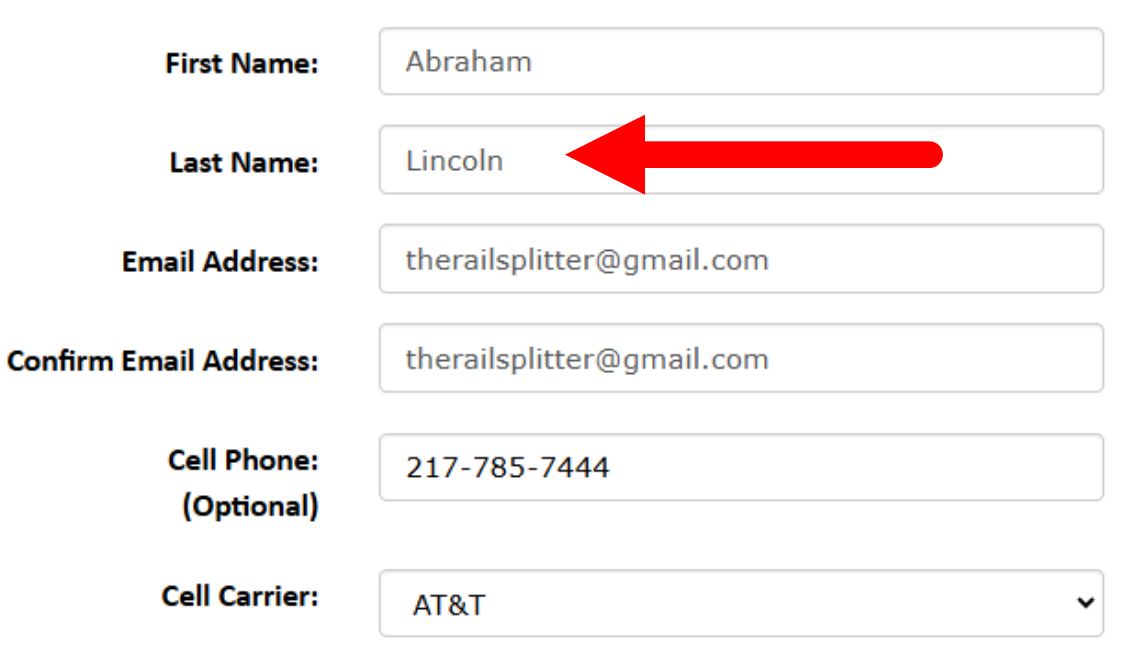

• **Step 5.** Input your "Email Address".

### Create a new Account

### Registration

| First Name:               | Abraham                   |
|---------------------------|---------------------------|
| Last Name:                | Lincoln                   |
| Email Address:            | therailsplitter@gmail.com |
| Confirm Email Address:    | therailsplitter@gmail.com |
| Cell Phone:<br>(Optional) | 217-785-7444              |
| Cell Carrier:             | AT&T                      |

• **Step 6.** Confirm your "Email Address".

### Create a new Account

### Registration

| First Name:                            | Abraham                   |  |
|----------------------------------------|---------------------------|--|
| Last Name:                             | Lincoln                   |  |
| Email Address:                         | therailsplitter@gmail.com |  |
| Confirm Email Address:                 | therailsplitter@gmail.com |  |
| Cell Phone:<br>(Op <del>t</del> ional) | 217-785-7444              |  |
| Cell Carrier:                          | AT&T                      |  |

• **Step 7.** Optional Step – Input your "Cell Phone".

### Create a new Account

### Registration

| First Name:               | Abraham                   |
|---------------------------|---------------------------|
| Last Name:                | Lincoln                   |
| Email Address:            | therailsplitter@gmail.com |
| Confirm Email Address:    | therailsplitter@gmail.com |
| Cell Phone:<br>(Optional) | 217-785-7444              |
| Cell Carrier:             | AT&T                      |

• **Step 8.** Optional Step – Select your Cell Carrier.

### Create a new Account

### Registration

| First Name:               | Abraham                   |
|---------------------------|---------------------------|
| Last Name:                | Lincoln                   |
| Email Address:            | therailsplitter@gmail.com |
| Confirm Email Address:    | therailsplitter@gmail.com |
| Cell Phone:<br>(Optional) | 217-785-7444              |
| Cell Carrier:             | AT&T                      |

• **Step 9.** Input your "Username".

| Confirm Email Address:    | therailsplitter@gmail.com |  |  |
|---------------------------|---------------------------|--|--|
| Cell Phone:<br>(Optional) | 217-785-7444              |  |  |
| Cell Carrier:             | AT&T                      |  |  |
| Choose your Username:     | alincoln<br>Good          |  |  |
| Password:                 | Good Password Rules       |  |  |
| Confirm Password:         | Register Cancel           |  |  |
|                           |                           |  |  |

### • **Step 10.** Input your "Password".

| Confirm Email Address:    | therailsplitter@gmail.com |  |  |
|---------------------------|---------------------------|--|--|
| Cell Phone:<br>(Optional) | 217-785-7444              |  |  |
| Cell Carrier:             | AT&T                      |  |  |
| Choose your Username:     | alincoln<br>Good          |  |  |
| Password:                 | Good Password Rules       |  |  |
| Confirm Password:         | •••••                     |  |  |
|                           | Register Cancel           |  |  |

### • **Step 11.** Confirm your Password.

| Confirm Email Address:    | therailsplitter@gmail.com |  |  |
|---------------------------|---------------------------|--|--|
| Cell Phone:<br>(Optional) | 217-785-7444              |  |  |
| Cell Carrier:             | AT&T                      |  |  |
| Choose your Username:     | alincoln<br>Good          |  |  |
| Password:                 | Good Password Rules       |  |  |
| Confirm Password:         |                           |  |  |
|                           | Register Cancel           |  |  |

• **Step 12.** Click "Register". The PASS system will send a confirmation email to the address you registered with.

| Confirm Email Address:    | therailsplitter@gmail.com |  |  |
|---------------------------|---------------------------|--|--|
| Cell Phone:<br>(Optional) | 217-785-7444              |  |  |
| Cell Carrier:             | AT&T ~                    |  |  |
| Choose your Username:     | alincoln<br>Good          |  |  |
| Password:                 | Good Password Rules       |  |  |
| Confirm Password:         | ••••••                    |  |  |
|                           | Register                  |  |  |

• **Step 13.** Click the link contained in your confirmation email. Be sure to check your "Junk" or "Spam" folder if you can't find it.

From: IdentityManagement@illinois.gov Date: May 14, 2025 at 11:20:04 AM CDT To: Subject: Verify the email address for your Illinois Public Account

Thanks for signing up for an Illinois Public Account!

Please click on the following link (or copy and paste it into your browser) to validate this email address and continue the self-registration process:

https://accounts.illinois.gov/account-validation?key=YmV0dGVuaGF1c2VuY2FybGFAZ21haWwuY29tfDUvMTUvMjAyNSAxMToyMDowMyBBTXxjYXJsYS5iZXR0ZW5oYXVzZW58UFVCTElDfHxDYXJsYXw3ODE2Nzk=&e=true

Notice: This link will only be valid for the next 24 hours.

This message was delivered by an automated system and does not come from the mail address. Please do not reply to this email message.

Thank you

• **Step 14.** The link will take you to the Account Validation webpage. Click "Continue".

### **Account Validation**

You have successfully created an Illinois Public Account.

Your Username is: alincoln

Your password is the one that you specified during creation.

The email address therailsplitter@gmail.com that you provided can be used for resetting your password if you forget it.

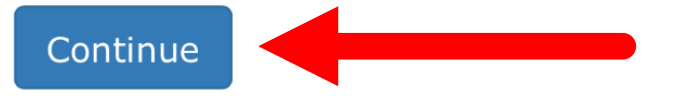

 Step 15. Return to <u>http://paystub.illinois.gov</u> and the State of Illinois Public Account Portal will appear on screen.

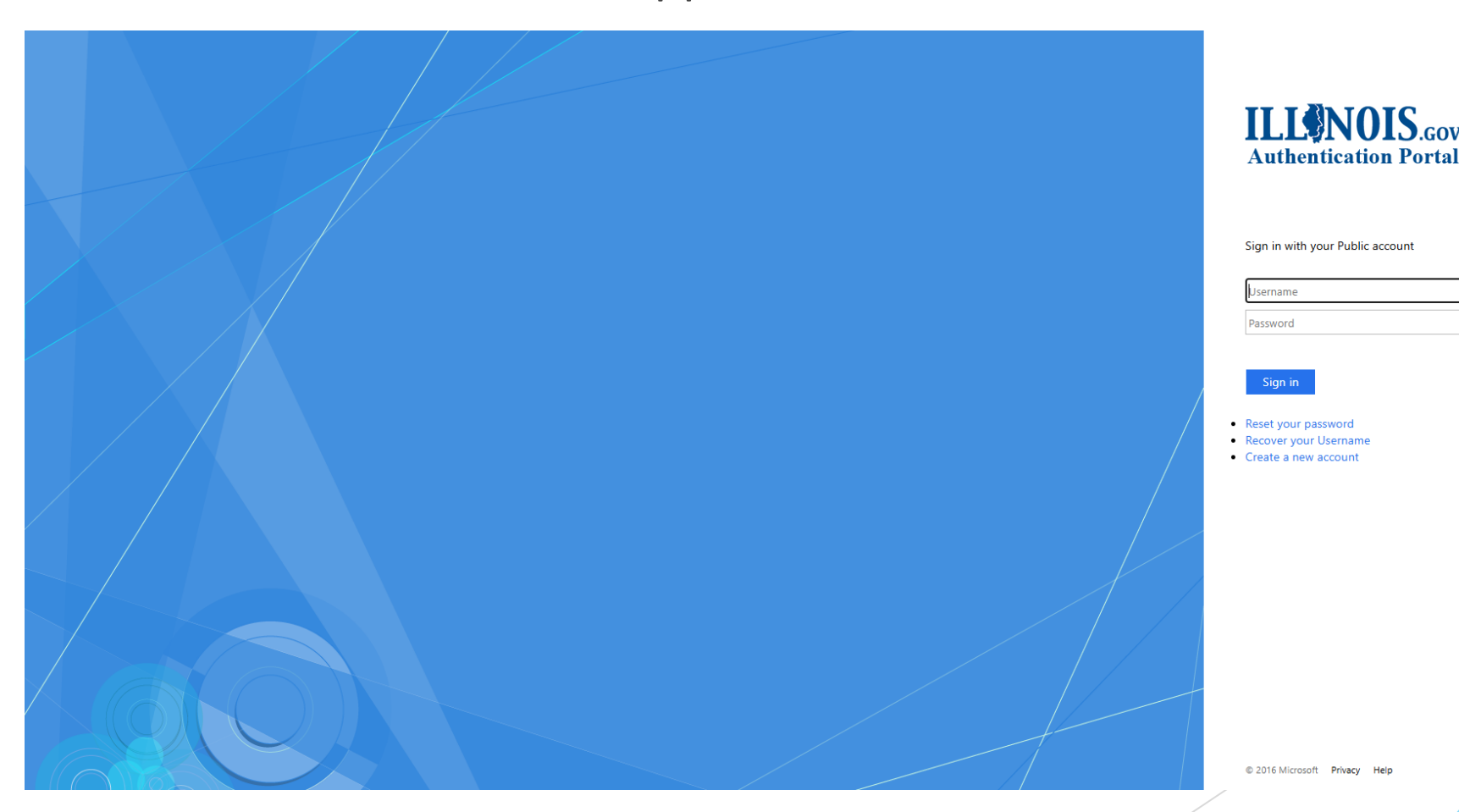

• Step 16. Input your "Username".

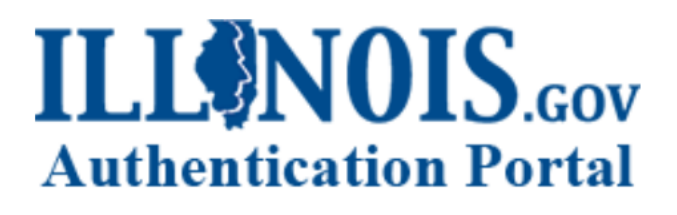

Sign in with your Public account

| alincoln |  |  |
|----------|--|--|
| ·····    |  |  |

Sign in

- Reset your password
- Recover your Username
- Create a new account

• **Step 17.** Input your "Password".

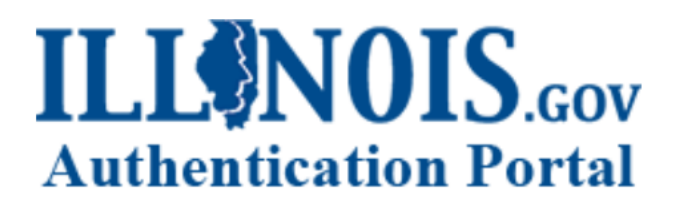

Sign in with your Public account

| alincoln |  |
|----------|--|
|          |  |

Sign in

- Reset your password
- Recover your Username
- Create a new account

• Step 18. Click "Sign in".

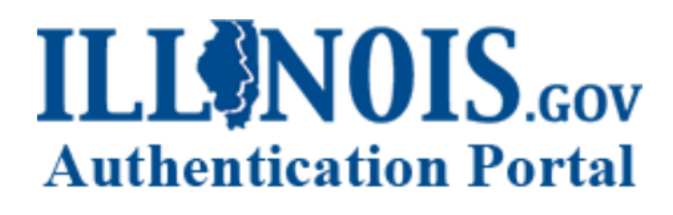

Sign in with your Public account

| 2 | inco  | n |
|---|-------|---|
| a | IIICO |   |
|   |       |   |

• • • • • • • • • • • • • • • •

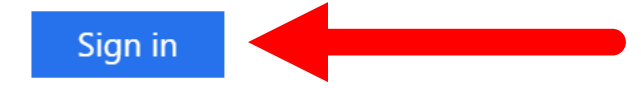

- Reset your password
- Recover your Username
- Create a new account

• Step 19. Complete the one-time "State of Illinois Employee eRegistration" when prompted. You will only need to complete this step the first time you access the system.

### State of Illinois

#### 🕈 Home 🛛 Log Off

#### Employee Public Account Registration

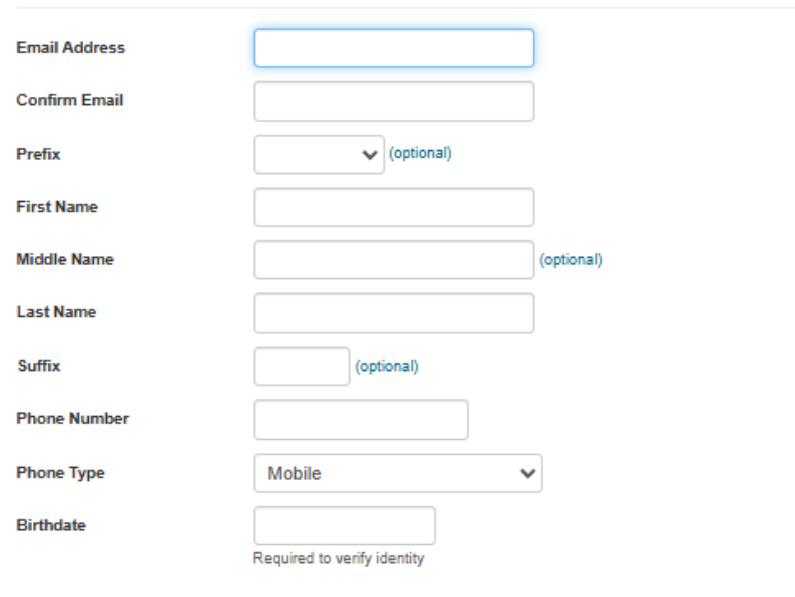

#### To verify identity, enter either full SSN or Employee ID issued by the State of Illinois.

| SSN         |                                 |                                   |                           |
|-------------|---------------------------------|-----------------------------------|---------------------------|
|             | OR                              |                                   |                           |
| Employee ID |                                 |                                   |                           |
|             | If unaware of Employee ID issue | d by the State of Illinois, conta | act your personnel office |

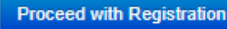

Step 20. Input your "Email Address". (business or personal email accepted)

**Email Address** 

therailsplitter@gmail.com

SERS recommends not using a State Work Email Address for ePASS because you will lose access to that email address upon retirement.

• **Step 21.** Input and "Confirm Email Address".

**Confirm Email** 

therailsplitter@gmail.com

SERS recommends not using a State Work Email Address for ePASS because you will lose access to that email address upon retirement.

• **Step 22.** Optional Field - From menu select a "Prefix".

Prefix

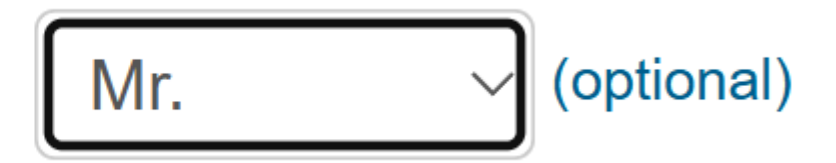

• Step 23. Input your "First Name".

**First Name** 

Abraham

n/a

(optional)

• **Step 24.** Optional Field - Input your "Middle Name".

Middle Name

• **Step 25.** Input your "Last Name".

Last Name

Lincoln

(optional)

• **Step 26.** Optional Field - From menu select "Suffix".

Suffix

• **Step 27.** Input your primary "Phone Number". (mobile, home, or work are acceptable)

**Phone Number** 

(217) 785-7444

• **Step 28.** Input your "Birthdate". (mm/dd/yyyy)

Birthdate

02/12/1809

Required to verify identity

 Step 29. Input your "Social Security Number" or "Employee ID". (if you do not know your Employee ID, contact your agency appointed Payroll Administrator)

| SSN         | ••••• |
|-------------|-------|
|             | OR    |
| Employee ID |       |

If unaware of Employee ID issued by the State of Illinois, contact your personnel office.

• **Step 30.** Click on the "Proceed with Registration" button and the eRegistration page will appear on screen requesting verification of your personal information.

### Proceed with Registration

• **Step 31.** Click on "Proceed with Registration" and your individual pay stub information will appear on screen just as it does in paper format today.

### Proceed with Registration

• **Step 32.** Ensure your information is correct and then click "Yes, my information is correct". You will be directed to your pay stubs.

### PLEASE CONFIRM!

8

No

You are about to submit your information for account registration. Please confirm that you have checked your information and verified that it is correct.

Your last name, date of birth, and SSN (or Employee ID) must match our records exactly in order for your registration to be successful.

Press "Yes, my information is correct" to proceed with registration using the information you have entered. Press "No" to go back and review your information again.

Note: Employee ID issued by the State of Illinois only.

Yes, my information is correct